# GUIDE TO MEMBER RENEVAL

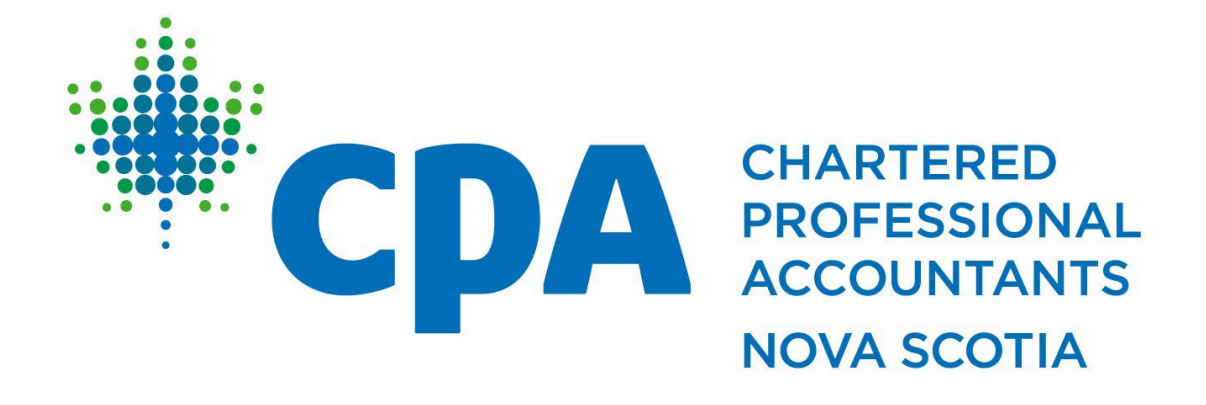

Published: February 2024

# WHY IS MEMBERSHIP RENEWAL REQUIRED?

The registration of each member is valid from the date of registration to the 31st day of March annually. All member registrations must be renewed annually in accordance with

By-Law 226. In addition, any member seeking to renew their public accounting licence must apply annually on or before March 31<sup>st</sup> in accordance with By-Law 368.

Annually, Membership Renewal involves:

| 1.<br>Report and Declare CPD<br>Hours (and/or submit<br>exemption request) | 2.<br>Renewal of Member<br>Registration and Public<br>Accounting Licence (if<br>applicable) | 3.<br>Payment of Member<br>Fees (or<br>Exemption/Reduction in<br>Fees if applicable) |
|----------------------------------------------------------------------------|---------------------------------------------------------------------------------------------|--------------------------------------------------------------------------------------|
|----------------------------------------------------------------------------|---------------------------------------------------------------------------------------------|--------------------------------------------------------------------------------------|

# WHAT ARE THE DATES TO KNOW?

| February 2024  | Renewal notices sent to all registered members via email. Renewal will require<br>you to report and declare all of your CPD for the prior calendar year and apply<br>for a renewal of your public accounting licence, if applicable. If you are a firm<br>representative, you will receive a separate notice for renewal of your firm's<br>registration (does not include PLI). |
|----------------|----------------------------------------------------------------------------------------------------|
| Mid-March 2024 | Reminder notice(s)                                                                                                    |
| March 31, 2024 | Final deadline for member renewal, including CPD reporting and public accounting licence renewal, if applicable.                                                                                                    |
| April 2, 2024  | Suspension warning issued - deadline to complete CPD, member and public accounting licence renewal (if applicable) and pay fees has passed. Members have until April 30 <sup>th</sup> to complete the renewal until they are suspended from membership. This is also the final deadline to complete firm registration renewals (see <u>Guide for Firm Renewal</u> ).            |
| May 1, 2024    | Suspensions issued and suspension fee applied                                                                                                    |
| May 31, 2024   | Last date to apply to have a suspension lifted.                                                                                                    |
| June 3, 2024   | Revocations issued and readmission fee applied.                                                                                                    |

# WHAT IS REQUIRED OF THE MEMBER?

### **Before Logging In**

The following items will be required in order to complete your membership and public accounting licence renewal (if applicable):

| <ol> <li>Your record of CPD hours/activities undertaken during the prior calendar year,<br/>not already entered on your member account.</li> </ol>                                                                                                    | if                 |   |
|----------------------------------------------------------------------------------------------------|--------------------|---|
| 2. Your employment information, if it has changed and has not been updated sin previous renewal or throughout the year.                                                                                                    | ce the             |   |
| 3. Your residential address if it has changed and has not been updated since the previous renewal or throughout the year.                                                                                                    |                    |   |
| 4. If renewing a public accounting licence, details of your relevant hours for the last 5-ye<br>For an Audit Licence, the hours must be in the audit of historical financial information. F<br>Review Licence, the hours must be in the assurance of historical financial information. | ar period.<br>or a | ] |
| 4. Your payment details if paying by credit card.                                                                                                    |                    | ] |

#### Setting up your password for the first time

1. From the CPA Nova Scotia website home page, click the green button "Member Portal":

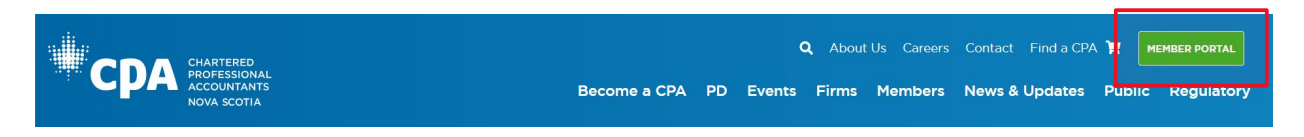

2. If you have forgotten either or both your username and/or password, click on the "Forgot password?" link under the Username and/or Password boxes:

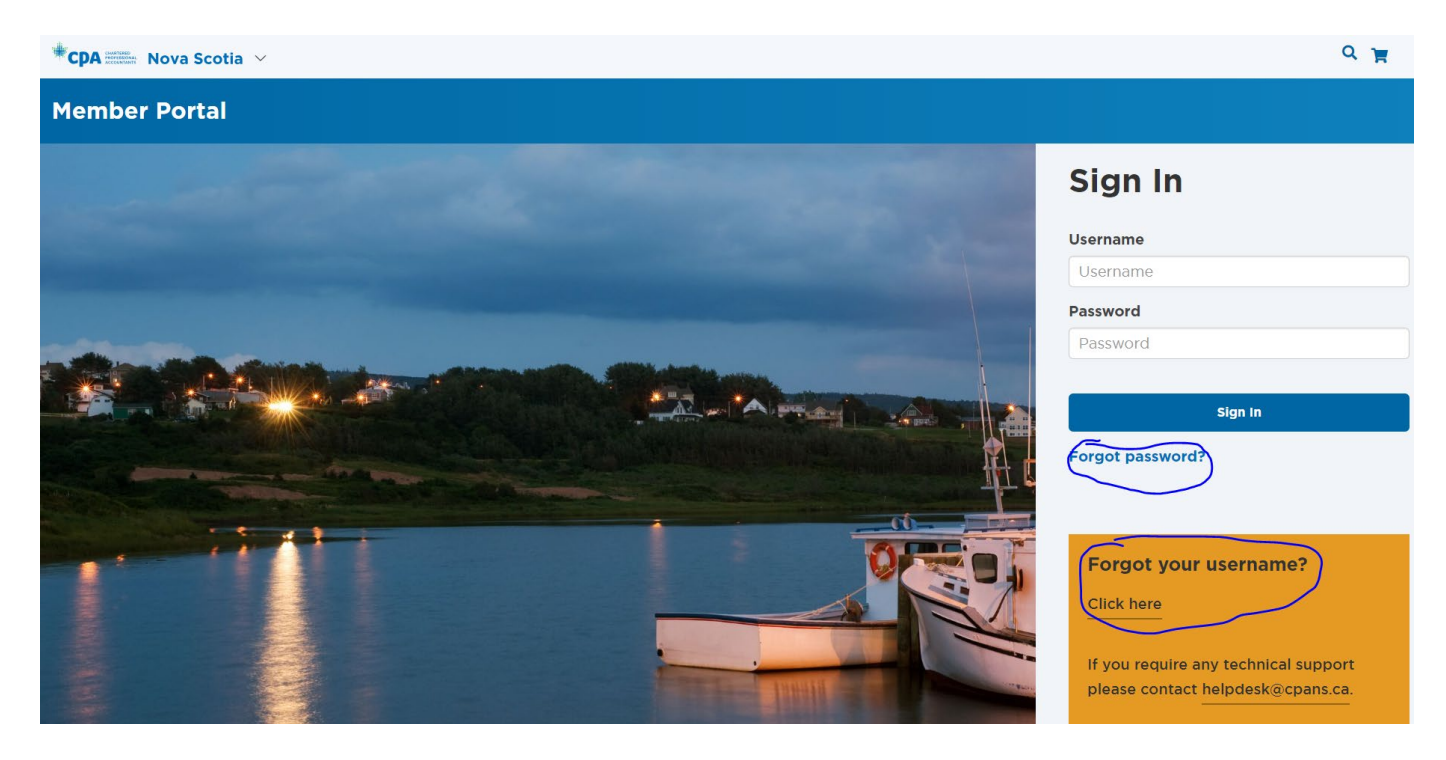

3. Enter your **email address** in the Forgot Password box and click **'Submit'**. <u>Your username is always your</u> <u>preferred email address</u> with CPA Nova Scotia.

Passwords must be a minimum of 10 characters with at least 1 letter and 1 number.

If you do not receive the password reset email after 20 minutes or have any technical issues, please contact <u>helpdesk@cpans.ca</u>.

## HOW IS MEMBERSHIP RENEWAL COMPLETED?

#### **After Logging In**

You will be taken to the landing page that displays a Progress Bar.

#### **1.** Report and Declare CPD Hours

| <b>*CPA </b>                                    |                                                                                                    | Keyword search Go Mr. Joe Waterfront 🙀 SIGN OUT |
|-------------------------------------------------|----------------------------------------------------------------------------------------------------|-------------------------------------------------|
| Member Portal                                   |                                                                                                    | Events CPD Sessions CPD Reporting               |
| Time to Re<br>The deadline to<br>membership due | Hr. Joe Waterfront, CPA, CMA<br>Rice President Finance<br>Atlantica Contractors<br>Mobile (902) 441-9912<br>(902) 441-9912<br>(902) 441-9912<br>(907) 47785@cpans.ca<br>Type Regular Member Status Active Paid through 2023-03-31<br>Herew Your Membership<br>enew your membership, confirm your annual CPD compliance, submit your annual dect<br>and other fees is March 31.<br>(9)<br>(9)<br>(9)<br>(9)<br>(9)<br>(9)<br>(9)<br>(9) | arations, and pay your                          |

- Click on Confirm your annual CPD compliance on the Progress Bar. Add all CPD activities undertaken during the previous calendar year in the CPD reporting tool (please refer to the <u>Guide for CPD Reporting Tool</u> for more information if required)
- Once all CPD activities have been entered, click on **Annual CPD Declaration** in the green alert box.

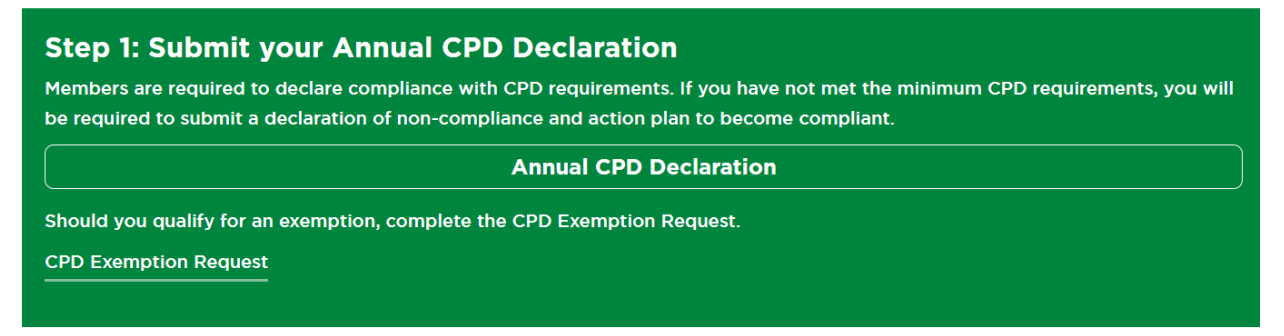

- Once you have declared your CPD, you will be taken back to the Progress Bar.
- If you need to request a CPD Exemption for the prior calendar year, click on "CPD Exemption Request" link in the green alert box and follow the steps.
- If you have a deficiency of any kind, you will still be required to submit the declaration(s). They will default to

the correct statements, and you will not be able to change them. Submission of the declaration(s) will meet the requirement to report, regardless of whether you have a deficiency, which will be addressed separately. Please refer to the <u>Simple Guide to CPD Reporting</u> for more information.

#### 2. Submit Member Renewal

| *CPA 🚟 Nova Scotia 🗸          | Keyword search Go 👔 Mr. Joe Waterfront 🍟 sick                                                                                                    | оит  |
|-------------------------------|----------------------------------------------------------------------------------------------------|------|
| Member Portal                 | Events CPD Sessions CPD Report                                                                                                    | ting |
| Time to Re<br>membership daes | Hr. Joe Waterfront, CPA, CMA   We waterfront, CPA, CMA   We waterfront, CPA, Complence, submit your annual declarations, and pay your   We waterfront, CPD, Compleme   We waterfront, CPD, We waterfront, CPD, Compleme, submit your annual declarations, and pay your   We waterfront, CPD, We waterfront, CPD, We waterfront, C |      |

#### Step 1 – Member Information

- Click on **Submit Member Renewal** on the Progress Bar. You may click the "Cancel" button to leave the Member Renewal form or click "Next" to proceed.
- The first step is *Member Information*. Review or edit your contact information, employment information, and residential address as necessary.

#### Step 2 – Declaration of Compliance

• The second step is *Declaration of Compliance*. If you answer 'Yes' to any of these questions, you will be required to provide additional information in the area provided.

#### Step 3 – Exemptions/Reductions (if applicable)

- The third step is *Fee Exemption/Reduction Request*. For more information, please refer to the <u>Dues Waiver/Reduction Policy</u>. If you require an exemption, please select "I want to request a fee exemption" in the drop-down box. You will also have to agree that your projected active income for the current calendar year will be less than \$5,000.
- There are several types of fee **exemptions** available:
  - Retirement over age 55, no intention of returning to the workforce
  - Education Leave members in full-time attendance in a <u>degree program</u> at a recognized university or college
  - Caregiving (including maternity/parental leave, long-term parenting, caregiving leave)
     out of the workforce and meet the active income requirement of less than \$5,000

- Medical either temporary or permanent and meet the active income limit
- Financial Hardship any situations that do not fall within one of the above categories must be applied for as financial hardship.
- **NOTE:** CPD exemptions are separate and apart from dues waivers or reductions and must be applied for separately.
- If you will require a fee **reduction**, you must select "I want to request a fee reduction" from the drop-down box. You will also have to agree that your projected active income for the current calendar year will be more than \$5,000 but less than \$25,000.
- There several types of **fee reductions**:
  - Part-time or Contract Employment currently employed on a part-time or contract basis and meet active income requirements.
  - Education Leave members out of the workforce and enrolled in a <u>degree program</u> at a <u>recognized university or college</u> and meet the active income requirements
  - Caregiving (including maternity/parental leave, long-term parenting, caregiving leave)
     out of the workforce and meet the active income requirement of less more than \$5,0000 but less than \$25,000
  - o Medical either temporary or permanent and meet the active income limit
  - Financial Hardship any situations that do not fall within one of the above categories must be applied for as financial hardship.

#### Step 4 – Public Accounting Licence (if you do not currently have one, this will not display)

- You must indicate yes or no if you wish to renew your current licence or if you wish to downgrade from Audit to Review Licence. If you wish to upgrade your licence, you will be required to contact our regulatory department at <u>registrations @cpans.ca</u>.
- You will have to indicate the level of licence you wish to renew (or downgrade to) as well as indicate if and where you hold a licence to practice in other jurisdictions, and whether or not you are a partner in a firm.

#### Step 5 - Service to the Public

• The next set of questions are with regard to *Service to the Public*. If you are employed at a registered firm, the first question will be defaulted to 'Yes'. If you are not employed at a registered firm but provide services to the public outside of your main employment, you will be required to answer "yes" to the subsequent question.

#### Step 6 – Partner/Owner

• If you have indicated you are a partner in a firm, you must enter the firm information here.

7

#### Step 7 – Eligible Practice Experience Hours

• At a minimum, you will be required to enter relevant hours for the past 24-month period (2022 and 2023). Where hours are missing for prior years (depending on when/how you received your original licence), you will also be required to enter those hours.

| Year               | Audit Hours | Other , | Assurance   | Revie | w Hours   | Agree<br>Engag | d Upon Procedures<br>ements | Compilation Hours |
|--------------------|-------------|---------|-------------|-------|-----------|----------------|-----------------------------|-------------------|
| 2019               | 1670        |         |             | 45    |           |                |                             |                   |
| 2020               | 1625        |         |             |       |           | 30             |                             |                   |
| 2021               | 1655        |         |             | 50    |           | 15             |                             |                   |
| 2022               | 1585        |         |             | 80    |           | 45             |                             |                   |
| 2023               |             |         |             |       |           |                |                             |                   |
| Subtotal Hours     | Audit Total | (       | Other Total |       | Review To | otal           | Procedures                  | Compilation Total |
|                    | 6535.00     |         | 0.00        |       | 175.00    |                | Engagements<br>Total        | 0.00              |
|                    |             |         |             |       |           |                | 90.00                       |                   |
| 5 Year Total Hours |             | 6710.00 |             |       |           |                |                             |                   |

• If you have not met the minimum hours requirements for renewal of your licence, you will have to indicate whether or not you want to apply for discretion in considering your application. You must enter any verifiable CPD hours related to audit and/or review for consideration by the Public Accounting Licensing Committee and any other pertinent information:

| erifiable CPD hours directly related to Review |
|------------------------------------------------|
|                                                |
|                                                |
|                                                |
|                                                |
|                                                |

#### Step 8 – Declaration

• You must select each checkbox here to indicate your consent to have the information released in accordance with CPA Nova Scotia's privacy policy.

#### Step 9 – Volunteer

• You will be able to indicate your interest in volunteering with CPA Nova Scotia (or not) and selecting on which Committee(s) you wish to serve (select all that apply)

#### Step 9 – Final Declaration

• You must select each checkbox here to indicate your concurrence with the renewal declaration.

- Type your full name in the box indicated.
- Click on Proceed to Member Fees.

#### 3. Membership Fees

#### Step 11 – Fees Payment

- Here you will be able to access your invoice to print and send to your employer for payment or you can add the items to your cart and pay online.
- If you opt to print your invoice and your employer will be sending payment, you will have to click on "Member Portal" to return to the main screen:

| м                  | eml                                                                       | pership                                                                                     | Billing                                                                                       |                                 |                                                                   |                       | Events CPD Sessions CPD R |
|--------------------|---------------------------------------------------------------------------|---------------------------------------------------------------------------------------------|-----------------------------------------------------------------------------------------------|---------------------------------|-------------------------------------------------------------------|-----------------------|---------------------------|
| A<br>If<br>In<br>T | CCESS <sup>1</sup><br>you wish to<br>clude a cop<br>ne renewal<br>Invoice | Your Members<br>o pay by cheque, pleas<br>by of your invoice with<br>process will not be co | hip invoice.<br>se make cheque payable to "<br>t the cheque.<br>umpleted until payment is rea | CPA Nova Scotia" and<br>:eived. | CPA Nova Scotia<br>1871 Hollis Street, Su<br>Hallfax, Nova Scotia | uite 300<br>, B3J 0C3 |                           |
|                    | Pay                                                                       | Date                                                                                        | Description                                                                                   | Due Date                        | Amount                                                            | Balance Due           |                           |
| •                  | 0                                                                         | 2023-02-05                                                                                  | Renewal Fees                                                                                  |                                 | 1,224.75                                                          | 1,224.75              |                           |
|                    |                                                                           |                                                                                             |                                                                                               |                                 | Total                                                             | balance due 1,224.75  |                           |
|                    |                                                                           |                                                                                             |                                                                                               |                                 | Total                                                             | selected 0.00         |                           |

• If you opt to pay online, you must click the box under "Pay" and then "Add to Cart". If you requested a waiver or reduction, the fees will be adjusted accordingly.

| *CPA 🛲 Nova Scotia 🗸                                               |                                                                                                    |              |          | Keywor   | rd search         | Go       | 1     | Mr. Joe Waterfront. | . 🦞   | SIGN OUT |
|--------------------------------------------------------------------|----------------------------------------------------------------------------------------------------|--------------|----------|----------|-------------------|----------|-------|---------------------|-------|----------|
| Member Portal                                                      |                                                                                                    |              |          |          |                   | E        | vents | CPD Sessions        | CPD R | eporting |
| Mem                                                                | oership E                                                                                                    | Billing      |          |          |                   |          |       |                     |       |          |
| Access<br>If you wish to<br>include a co<br>The renewal<br>Invoice | Access Your Membership Invoice.<br>If you wish to pay by cheque, please make cheque payable to "CPA Nova Scotia" and<br>include a copy of your invoice with the cheque.<br>The renewal process will not be completed until payment is received.<br>Invoice |              |          |          | te 300<br>B3J OC3 |          |       |                     |       |          |
| Pay                                                                | Date                                                                                                    | Description  | Due Date | Amount   | Balance Du        | e        |       |                     |       |          |
| × 😐                                                                | 2023-02-05                                                                                                    | Renewal Fees |          | 1,224.75 | 1                 | ,224.75  |       |                     |       |          |
|                                                                    |                                                                                                    |              |          | Total k  | alance due        | 1,224.75 |       |                     |       |          |
|                                                                    |                                                                                                    |              |          | Total s  | elected           | 1,224.75 |       |                     |       |          |
|                                                                    |                                                                                                    |              |          |          | Add T             | lo Cart  |       |                     |       |          |
|                                                                    |                                                                                                    |              |          |          |                   |          |       |                     |       |          |
|                                                                    |                                                                                                    |              |          |          |                   |          |       |                     |       |          |

• If you want to see a breakdown of the fees, click the arrow beside the check box:

# Membership Billing

| ude a cop<br>renewal | process will not be c | CPA Nova Scotla<br>1871 Hollis Street, Suite 300<br>Halifax, Nova Scotia, B3J 0C3 |          |          |             |          |
|----------------------|-----------------------|-----------------------------------------------------------------------------------|----------|----------|-------------|----------|
| Pay                  | Date                  | Description                                                                       | Due Date | Amount   | Balance     | Due      |
|                      | 2024-01-24            | Renewal Fees                                                                      |          | 1,500.75 |             | 1,500.75 |
| Item                 |                       |                                                                                   |          |          | A           | mount    |
| CPA Na               | itional Fee (2024-04- | 01 to 2025-03-31)                                                                 |          |          |             | 400.00   |
| CPA Pu               | blic Accounting Licer | nce (2024-04-01 to 2025-03-3                                                      | 51)      |          |             | 80.00    |
| CPA Pro              | ovincial Fee (2024-04 | 4-01 to 2025-03-31)                                                               |          |          |             | 665.00   |
| HST                  |                       |                                                                                   |          |          |             | 195.75   |
| CPA Pu               | blic Practice Fee (20 | 24-04-01 to 2025-03-31)                                                           |          |          |             | 160.00   |
|                      |                       |                                                                                   |          | Total    | balance due | 1,500.3  |
|                      |                       |                                                                                   |          |          |             |          |

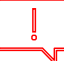

#### If you have completed all of the requirements, your Progress Bar will show 100% Completed.

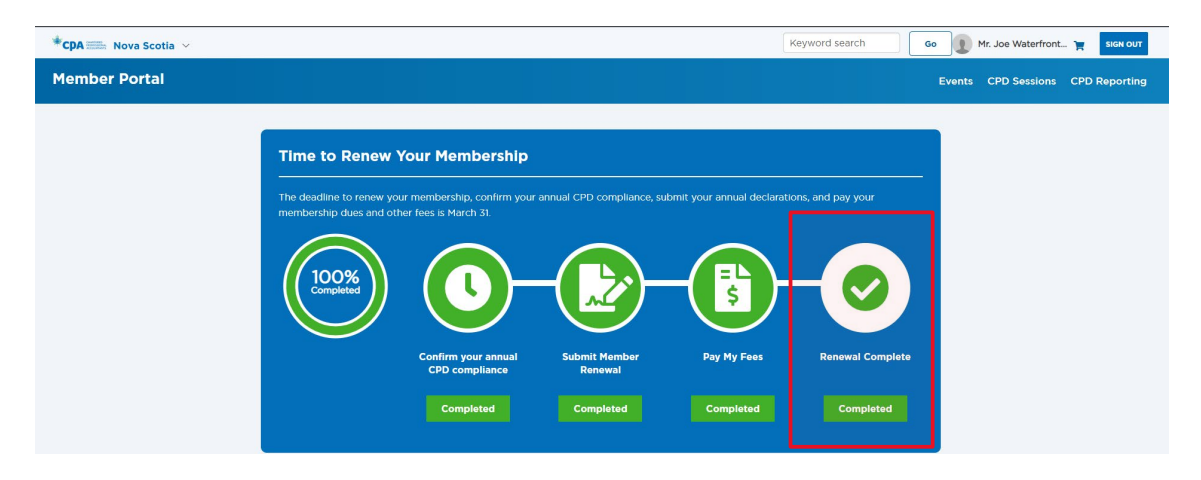

You will also see an Order Confirmation below that you can print for your records:

| Order C           | onf                                   | irmation                                                                       |               |             | Print Pa |
|-------------------|---------------------------------------|--------------------------------------------------------------------------------|---------------|-------------|----------|
|                   | IRED<br>ISIONAL<br>NTANTS<br>COTIA    | CPA Nova Scotia<br>1871 Hollis Street, Suite 300 Halifax, Nova Scotia, B3J 0C3 |               |             |          |
| Order date        | Februa                                | ry 5, 2023                                                                     |               |             |          |
| Payment method    | Check                                 | Number: 1222                                                                   |               |             |          |
| Sold to           | Mr. Joe<br>15 Bran<br>Bedfor<br>CANAI | : Waterfront, CPA, CMA<br>mwell Court<br>d, NS B4B 0W2<br>DA                   |               |             |          |
| Item              |                                       |                                                                                | Quantity      | Price       | Tot      |
| Invoice Cash-5253 | 4: Renew                              | al Fees - Mr. Joe Waterfront, CPA, CMA                                         | 1             | 1,224.75    | 1,224.7  |
|                   |                                       |                                                                                | Invoice total |             | 1,224.3  |
|                   |                                       |                                                                                | TRANSACTION   | GRAND TOTAL | 1,224.7  |
|                   |                                       |                                                                                | Payment amoun | t           | 1,224.7  |
|                   |                                       |                                                                                | Balance due   |             | 0.0      |

- Click on **Pay My Fees** on the Progress Bar. Review your membership fees to ensure they are correct. Click on "Proceed to Payment" to go to the cart.
- To obtain an invoice, follow the instructions as indicated in Step 11 Fees Payment above.

| Registration Fees             | CPA NS Fee | СРА      | HST*     | TOTAL      |
|-------------------------------|------------|----------|----------|------------|
|                               |            | Canada   |          |            |
|                               |            | Fee      |          |            |
| Regular Member Fee            | \$665.00   | \$400.00 | \$159.75 | \$1,224.75 |
| Non-Resident Member Fee       | \$280.00   | \$0.00   | \$42.00  | \$322.00   |
| Service to the Public Fee     | \$160.00   | \$0.00   | \$24.00  | \$184.00   |
| Public Accounting Licence Fee | \$80.00    | \$0.00   | \$12.00  | \$92.00    |
| Out of Country Member Fee     | \$250.00   | \$325.00 | \$0.00   | \$575.00   |

\*HST is charged based on province of residence; if you live outside of Canada, HST is charged at the Nova Scotia rate.

Regular Member applies to all members who:

- Reside in the Province of Nova Scotia; or
- Reside in another province and do not hold a regular (or equivalent) membership with another CPA Canada body

Regular members are assessed the full annual provincial and national CPA membership fees unless they qualify for an exemption, reduction, non-resident, or out-of-country fees.

**Service to the Public Fee** – will be charged to those Regular Members who are employed with a firm offering services to the public or have their own firm offering services to the public outside of their main employment.

**Public Accounting Licence Fee** – those members who are applying to renew their public accounting licence will be charge this fee.

**Non-Resident Member** applies to all members who maintain a Regular Member status or equivalent in another CPA Canada body. Such members will be charged the Non-Resident Member Fee.

**Out of Country** applies to members whose permanent residence is outside of Canada and will be assessed reduced provincial and national dues.

# Member renewal is considered complete when all required steps of the renewal are submitted, and payment is received. Your Progress Bar will show 100% Completed when finished.

| *CPA 🛲 Nova Scotia 🗸 |                                                       |                                                 |                           | [                           | Keyword search     | io 👔 Mr. Joe Waterfront 🍟 SIGN OUT |
|----------------------|-------------------------------------------------------|-------------------------------------------------|---------------------------|-----------------------------|--------------------|------------------------------------|
| Member Portal        |                                                       |                                                 |                           |                             |                    | Events CPD Sessions CPD Reporting  |
| _                    |                                                       |                                                 |                           |                             |                    |                                    |
|                      | Time to Renew Y                                       | our Membership                                  |                           |                             |                    |                                    |
|                      | he deadline to renew your<br>nembership dues and othe | membership, confirm your<br>r fees is March 31. | annual CPD compliance, su | ıbmit your annual declarati | ions, and pay your |                                    |
|                      |                                                       |                                                 |                           |                             |                    |                                    |
|                      | 100%<br>Completed                                     | ( ) -                                           | -                         | _( 👫 )-                     |                    |                                    |
|                      |                                                       |                                                 |                           |                             |                    |                                    |
|                      |                                                       | Confirm your annual                             | Submit Member<br>Renewal  | Pay My Fees                 | Renewal Complete   |                                    |
|                      |                                                       | Completed                                       | Completed                 | Completed                   | Completed          |                                    |
|                      |                                                       |                                                 |                           |                             |                    | J                                  |

All information submitted to CPA Nova Scotia in support of an exemption is subject to verification or request to provide additional information at the time of renewal.

#### Your Progress Bar will show 100% Completed when finished.

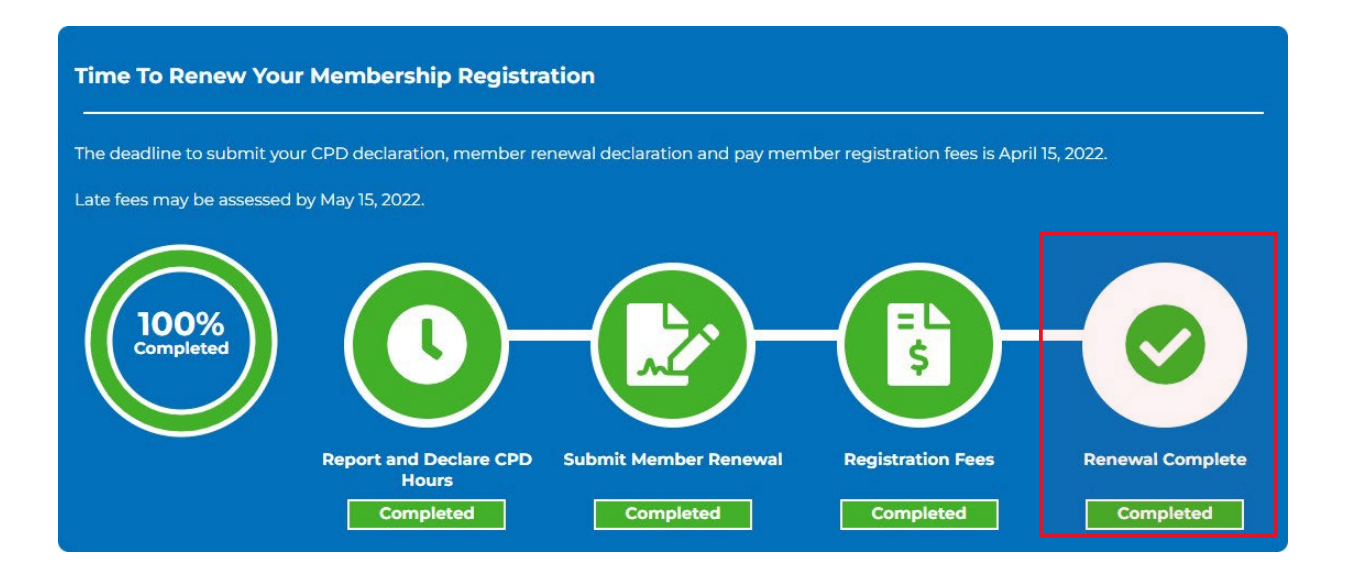

Need help? Contact info@cpans.ca or call (902) 425-7273

\_\_\_\_\_ [ 14 ]\_\_\_\_\_